www.aras.nl www.aras.be

# Handleiding CardAccess 4000 Database Utility

*Aanvullende informatie* Artikelnummer: CA4000 Versie: Juni 2022

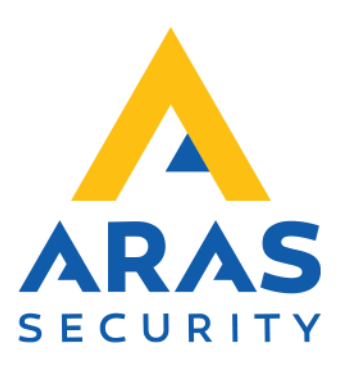

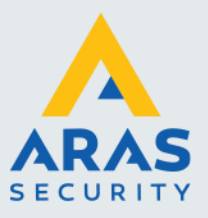

1

## Algemene informatie

Wijzigingen voorbehouden.

Kijk op onze support site http://support.aras.nl/ voor actueel nieuws en FAQ.

Voor technische ondersteuning: E-mail: <u>techhelp@aras.nl</u> Helpdesk: 0900 – 27 27 43 57

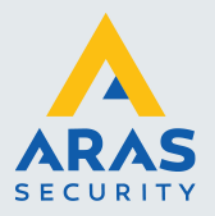

## Inhoudsopgave

| 1. Databasenamen en locatie databases                           | 3  |
|-----------------------------------------------------------------|----|
| 1.1. Database namen                                             | 3  |
| 1.1.1. caLiveConfiguration- en caArchiveConfiguration databases | 3  |
| 1.1.2. caLiveEvents- en caArchivevents databases                | 3  |
| 1.1.3. caCOMDB database                                         | 4  |
| 1.2. Database locatie                                           | 4  |
| 2. Opstarten Database Utility                                   | 5  |
| 3. Uitleg programma CA4000 Database Utility                     | 6  |
| 3.1. Tabblad Server Connection Settings                         | 6  |
| 3.2. Tabblad Database Connection                                | 6  |
| 3.3. Tabblad Database Create/Update                             | 7  |
| 3.4. Tabblad COMDB Database Settings                            | 8  |
| 3.4.1. Tabblad COMDB Create Database                            | 8  |
| 3.4.2. Tabblad COMDB Update Database                            | 8  |
| 3.5. Tabblad Misc                                               | 9  |
| 3.5.1. Tabblad Attach/Detach Database                           | 9  |
| 3.5.2. Tabblad Add/Drop linkserver                              | 9  |
| 3.5.3. Tabblad Backup/Restore Database                          | 9  |
| 3.6. Tabblad SQL password                                       |    |
| 3.7. Tabblad General                                            | 10 |
| 3.7.1. Tabblad General Settings                                 |    |
| 3.7.2. Tabblad Service Status                                   |    |
| 3.7.3. Tabblad Reset                                            | 12 |
|                                                                 |    |

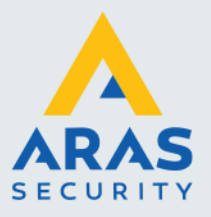

## 1. Databasenamen en locatie databases

### 1.1. Database namen

Via dit programma zorgen we ervoor dat de juiste databases gekoppeld zijn met de CA4000 software.

Daarnaast kunnen we met dit programma nieuwe databases aanmaken. We kunnen bestaande databases los koppelen (Detachen) of koppelen (Attachen). Daarnaast biedt dit programma nog een aantal andere mogelijkheden die in deze handleiding zullen worden besproken.

Tijdens een complete installatie worden er standaard 5 databases aangemaakt.

| caLiveConfiguration    | Hierin worden alle data weg geschreven                             |
|------------------------|--------------------------------------------------------------------|
| caLiveEvents           | Hierin worden alle transacties weg geschreven                      |
| caArchiveConfiguration | Hier naartoe wordt elke nacht een kopie van de caLiveConfiguration |
|                        | database gearchiveerd                                              |
| caArchiveEvents        | Hier naartoe worden elke uur de oudste transacties weg geschreven  |
| caComDb                | De communicatie van alle wijzigingen die naar de panelen verzonden |
|                        | moeten worden, verloopt via deze database.                         |

#### 1.1.1. caLiveConfiguration- en caArchiveConfiguration databases

Alle configuratiegegevens worden weg geschreven in de caLiveConfiguration database. Elke nacht worden deze gegevens gearchiveerd naar de caArchiveConfiguration database.

#### 1.1.2. caLiveEvents- en caArchivevents databases

Alle transacties (events) worden weg geschreven naar de caLiveEvents database. Elk uur wordt er gecontroleerd hoeveel transacties er in deze live database staan. Zijn dit er meer dan de waarde die onder systeem instellingen staat ingesteld bij de optie 'Transacties in Live Database' dan worden deze transacties weggeschreven naar de caArchiveEvents database. Zodra de caArchiveEvents database 2 GB groot is, wordt er automatisch een nieuwe archief database aangemaakt.

Via een vast werkstation (vaste cliënt) kunnen we via Systeem instellingen – tabblad Auto opslag aangeven hoeveel transacties er in de caLiveEvents database blijven staan. De oudste transacties worden naar de caArchiveEvents database weg geschreven. Via rapporten kan op alle transacties worden gezocht.

| ps                               | ilaan Annuleren                                                                                                    | Sluiten                                                                                                    |                                                                               |                                                     |                                                                                        |
|----------------------------------|----------------------------------------------------------------------------------------------------|----------------------------------------------------------------------------------------------------|-------------------------------------------------------------------------------|-----------------------------------------------------|----------------------------------------------------------------------------------------|
| /er                              | rkstation Instellingen S                                                                                                    | ysteem Instellingen Operato                                                                                                    | r - Receptie - Instellingen                                                   |                                                     |                                                                                        |
| lge                              | emeen   Kaarthouders                                                                                                    | Extra veld   Inbraak   Script S                                                                                                    | erver(s)   LDAP Auto op                                                       | slag Extra Applicaties                              |                                                                                        |
| AUT                              | to opslag                                                                                                    |                                                                                                    |                                                                               |                                                     |                                                                                        |
| C                                | Configuratie Server                                                                                                    | WS160NL                                                                                                    |                                                                               | ~                                                   |                                                                                        |
| c                                | Configuratie Database                                                                                                    | caArchiveConfiguration_012                                                                                                    | 52018_092334                                                                  | ~                                                   |                                                                                        |
| т                                | Transactie Server                                                                                                    | WS160NL                                                                                                    |                                                                               | <ul> <li>Control</li> </ul>                         | aar archiaf                                                                            |
| -                                | Transactio DP                                                                                                    | caArchiveEvents 01252018                                                                                                    | 092334                                                                        | databa                                              | se grootte                                                                             |
|                                  |                                                                                                    |                                                                                                    |                                                                               |                                                     |                                                                                        |
| In<br>de<br>Liv                  | ndien de SQL Server en/a<br>le "Voeg Toe" knop onder<br>re transacties                                                                                                    | f de SQL Database niet beschil<br>in dit scherm.                                                                                                    | dbaar is, voeg deze dan ee                                                    | rst toe met                                         |                                                                                        |
| In<br>de                         | ndien de SQL Server en/a<br>le "Voeg Toe" knop onder<br>re transacties                                                                                                    | f de SQL Database niet beschië<br>in dit schem.                                                                                                    | cbaar is, voeg deze dan ee                                                    | rst toe met                                         |                                                                                        |
| In de<br>Liv                     | ndien de SQL Server en/ø<br>le "Voeg Toe" knop onder<br>re transacties<br>Fransacties in Live DB::                                                                                                    | f de SQL Database niet beschi<br>in dit schem.                                                                                                    | ibaaris, voeg deze dan ee                                                     | rst toe met                                         | + (in duizenden)                                                                       |
| In<br>de<br>Liv<br>T<br>9<br>Arc | ndien de SQL Server en /a<br>le "Voeg Toe" knop onder<br>ve transacties<br>fransacties in Live DB::<br>/oor een optimale systee<br>proot in te stellen. 10.000<br>chief Database Lijst                                       | de SQL Database niet beschä<br>in dit achem.                                                                                                    | baar is, voeg deze dan ee<br>10<br>naximaal aantal transactiv                 | es în de zogenaamde Liv                             | (in duizenden)<br>re database niet te                                                  |
| In<br>de<br>Liv<br>T<br>9<br>Arc | nden de SQL Server en/or<br>le "Voeg Toe" knop onder<br>ve transacties<br>Transacties in Live DB::<br>/oor een optimale systee<br>yoot in te stellen. 10.000<br>chief Database Lijst                                         | de SQL Database niet beschä<br>in dit schem.<br>m prestatie adviseren wij het n<br>transacties is standsard.                                          | baar is, voeg deze dan ee<br>10<br>Archief Database Lijst                     | es în de zogenaamde Liv                             | (in duizenden)     ve database niet te                                                 |
| In<br>de<br>Liv<br>9<br>Arc      | nden de SQL Server en/a<br>e "Noeg Toe" kong onder<br>ve transprties<br>Transacties in Live DB::<br>foor een optimale system<br>proot in te stellen. 10.000<br>chief Database Lijst<br>Server naam                           | r de SQL Database niet beschië<br>in dit achem.<br>m prestatie adviseren wij het n<br>transacties is standaard.                                       | 10<br>Inxvinaal aardal transaction<br>Archief Database Lijst<br>Database Type | es in de zogenaamde Lin<br>Datum vanaf              | (in duizendan)     de database niet te     Datum tot                                   |
| In<br>de<br>Liv<br>7<br>9<br>Arc | nden de 901. Server en /or<br>Piloeg Toe <sup>+</sup> knop onder<br>ve transacties<br>transacties in Live DB:-<br>foor een opfinale system<br>proot in te stellen. 10.000<br>chief Database Lijst<br>Server naam<br>VrS160NL | de SQL Database niet beschi<br>in dit achem.<br>m prestatie edviseren naj heft<br>transacties is standaard<br>Database naam<br>caArchiveConfiguration | 10<br>Rechief Database Lijst<br>Database Type<br>0                            | es in de zogenaamde Li<br>Datum vanaf<br>25-01-2018 | (in duizenden)     (in duizenden)     de database niet te     Datum tot     25-01-2018 |

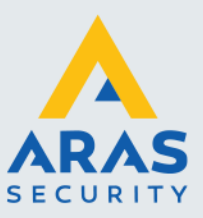

Δ

Indien we gebruik maken van een volledige MS SQL versie dan zal dit scherm er iets anders uitzien. Zie het volgende scherm. We kunnen nu niet alleen aangeven hoe groot (in duizenden) de live database mag zijn, we kunnen nu tevens aangeven hoe groot de archief database (in GB) mag worden alvorens er een nieuwe aangemaakt wordt.

|                                  |                            | 10                | ) |                 |
|----------------------------------|----------------------------|-------------------|---|-----------------|
| Archive Database File Size:      |                            |                   | + | (in GB)         |
| Note: Setting Database file size | e to minimum can yield bet | tter performance. |   |                 |
| ive transacties                  |                            |                   |   |                 |
|                                  |                            | 10                |   |                 |
|                                  | 1                          |                   |   | (in driven dea) |

#### 1.1.3. caCOMDB database

Alle wijzigingen die via de CA4000 software worden gedaan waarbij er informatie naar de panelen moet worden geladen loopt via de caComDb database.

### 1.2. Database locatie

De databases worden aangemaakt in de "ProgramData/CardAccess/Database" map. Let op dit is een verborgen map.

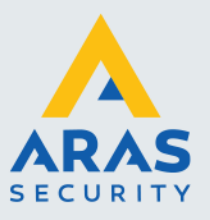

## 2. Opstarten Database Utility

Open de CA4000 database utility via het startmenu of via de snelkoppeling op het bureaublad.

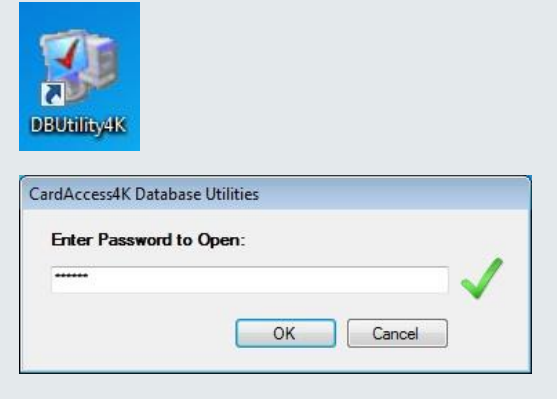

Gebruik het wachtwoord pr1532 om in te loggen.

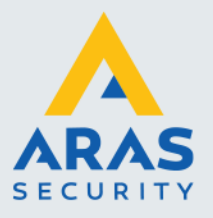

## 3. Uitleg programma CA4000 Database Utility

## 3.1. Tabblad Server Connection Settings

Het volgende scherm toont het tabblad 'Server Connection Settings'. Via dit scherm geven we aan waar de applicatie CA4000 draait. We geven het IP adre op en de poort. Met de knop 'Save Settings' kunnen we wijzigingen in dit programma opslaan.

| erver Connection Settings | Database Connection | Database Create/Update | COMDB Database Misc 4 |
|---------------------------|---------------------|------------------------|-----------------------|
|                           | Serve               | r Settings             |                       |
| Host Server IP Address :  | 127.0.0.1           |                        | •                     |
| Port :                    | 9001                |                        |                       |
|                           |                     |                        |                       |
|                           |                     |                        |                       |
|                           |                     |                        |                       |
|                           |                     |                        |                       |
|                           |                     |                        |                       |

## 3.2. Tabblad Database Connection

| CardAcces                  | s seconds                                                                                                    |                                                                                                    | н                                   | ieip 👻 🏭 Exr |
|----------------------------|----------------------------------------------------------------------------------------------------|----------------------------------------------------------------------------------------------------|-------------------------------------|--------------|
| erver Connection Se        | ttings Database Connection                                                                                    | Database Create/Update                                                                                                    | COMDB Databa                        | se Misc 1    |
|                            | Configuration [                                                                                               | Database Settings                                                                                                    |                                     |              |
| SQL Server :               | WS160NL                                                                                                    |                                                                                                    | ~                                   |              |
|                            | O Windows authentication                                                                                      | SQL Server authent                                                                                                    | tication                            |              |
|                            | User name :                                                                                                   | cic                                                                                                    |                                     |              |
|                            | Password :                                                                                                    |                                                                                                    |                                     |              |
| Database :                 | caLiveConfiguration_0106202                                                                                   | 20_113637                                                                                                    | ~                                   | ۷ ک          |
|                            |                                                                                                    |                                                                                                    |                                     |              |
|                            |                                                                                                    |                                                                                                    |                                     |              |
|                            | Events Data                                                                                                   | Save S<br>abase Settings                                                                                                    | ettings                             |              |
| SQL Server :               | Events Data                                                                                                   | Save S                                                                                                    | ettings<br>~                        |              |
| SQL Server :               | Events Data                                                                                                   | Save S<br>abase Settings<br>(i) SQL Server authent                                                                                                    | ettings<br>~<br>tication            |              |
| SQL Server :               | Events Data                                                                                                   | Save S<br>abase Settings<br>© SQL Server authent<br>cic                                                                                                    | ettings<br>~<br>tication            |              |
| SQL Server :               | Events Data WS160NL O Windows authentication User name : Password :                                           | Save S<br>base Settings<br>© SQL Server authent<br>clc<br>                                                                                                    | ettings<br>~<br>tication            |              |
| SQL Server :<br>Database : | Events Data<br>WS160NL<br>O Windows authentication<br>User name :<br>Password :<br>caluveEvents_01062020_112  | Save S<br>abase Settings<br>© SQL Server authent<br>clo<br>100<br>100<br>100<br>100<br>100<br>100<br>100<br>10                                                                                                    | ettings<br>v<br>tication            | <b>Č 0</b>   |
| SQL Server :<br>Database : | Events Data<br>Writews authentication<br>Uter name :<br>Password :<br>caLiveEvents_01062020_112               | Save S<br>Abase Settings<br>© SQL Server authent<br>do<br>                                                                                                    | ettings<br>v<br>tication<br>v       | <b>C</b> ()  |
| SQL Server :<br>Database : | Events Data<br>[W5160NL<br>Windows authentication<br>User name :<br>Password :<br>caLiveEvents_01062020_113   | Save S Save S Solution Solution Solutio | ettings<br>v<br>tication<br>ettings | 69           |
| SQL Server :<br>Database : | Events Data<br>WS160NL<br>O Windows authentication<br>User name :<br>Password :<br>calliveEvents_01062020_112 | Save S<br>states Settings<br>SQL Server authori<br>do<br>S38<br>Save S<br>Save S                                                                                                    | ettings<br>tication<br>ettings      | C 0          |
| SQL Server :<br>Database : | Events Data                                                                                                   | Save S<br>sbase Settings<br>SQL Server authent<br>oc<br>SQL<br>Save S<br>Save S                                                                                                    | ettings<br>icotion<br>ettings       | C 0          |

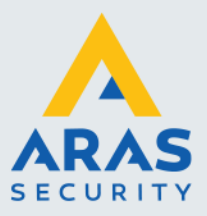

7

Via het tabblad "Database Connection" is te zien welke configuratie database en welke event database gebruikt wordt. Via dit tabblad zijn deze databases te wijzigen.

Indien er instellingen gewijzigd zijn dienen deze instellingen te worden opgeslagen met de knop "Save Settings"

## 3.3. Tabblad Database Create/Update

Als we op het tabblad "Database Create/Update" gaan staan dan zien we vier tabbladen te voorschijn komen.

- Create Configuration Database
- Update Configuration Database
- Create Event Database
- Update Event Database

| CardAccess 4K Database U    | tilities ( Version 1.1.16.137)                                     |
|-----------------------------|--------------------------------------------------------------------|
| 📑 CardAccess Se             | ttings Help 🕶 🕌 Exit                                               |
| Server Connection Settings  | Database Connection Database Create/Update COMDB Database Misc + + |
| Create Configuration Databa | se Update Configuration Database                                   |
|                             | Create Configuration Database                                      |
| SQL Server :                | ~                                                                  |
| Live Configuratio           | 1                                                                  |
| Archive Configur            | ation                                                              |
| Database Path :             |                                                                    |
| Authentication              | SQL Authentication (default)     Windows Authentication            |
| SQL User Name :             | cic SQI Password                                                   |
| Status: Status Te           | xt                                                                 |
|                             |                                                                    |
|                             | Conste Distabase(e)                                                |
|                             |                                                                    |
| Create Events Database (    | Ipdate Events Database                                             |
|                             | Create Events Database                                             |
| SQL Server :                | ~                                                                  |
| Live Events                 |                                                                    |
| Archive Events              |                                                                    |
| Database Path               |                                                                    |
| Authentication              |                                                                    |
| SOL Liter Name :            | SQL Authentication (cerauit)     Windows Authentication            |
| Side Gool Hume .            | Cic SQL Password :                                                 |
| Status Text                 |                                                                    |
|                             |                                                                    |
|                             | Create Database(s)                                                 |
|                             |                                                                    |

Via het tabblad "Database Create/Update" kunnen we een nieuwe configuratie- en een nieuwe event database aanmaken. Daarnaast kunnen we bestaande oudere CA4000 databases updaten zodat ze voor deze versie geschikt gemaakt worden.

Met de knop 'Create Database(s) starten we het aanmaken van de betreffende database.

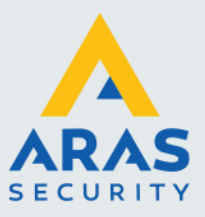

| CardAccess 4K Database     | Jtilities ( Version 1.1.16 | 5.137)                     |                        |
|----------------------------|----------------------------|----------------------------|------------------------|
| CardAccess Se              | ettinas                    |                            | Help 🕶 🧱 Exit          |
|                            | , congo                    |                            |                        |
| Server Connection Settings | Database Connection        | Database Create/Update     | COMDB Database Misc    |
| Create Configuration Datab | ase Update Configurat      | ion Database               |                        |
|                            | Update Confi               | guration Database          |                        |
| SQL Server :               |                            |                            | ~                      |
| Database :                 |                            |                            | ~ 🙋 🥹                  |
| Authentication             | SQL Au                     | thentication 🔿 Window      | vs Authentication      |
| SQL User Name              | cic                        | SQL Password :             |                        |
| Status Text                |                            |                            |                        |
|                            |                            |                            |                        |
|                            |                            | Upda                       | te Database            |
| Create Events Database     | Update Events Databas      | e                          |                        |
|                            | Create Ev                  | ents Database              |                        |
| SQL Server :               |                            |                            | ~                      |
| Uve Events                 |                            |                            |                        |
| Archive Events             |                            |                            |                        |
| Database Path :            |                            |                            |                        |
| Authentication             | SQL Auther                 | entication (default) 🛛 🔿 V | Vindows Authentication |
| SQL User Name :            | cic                        | SQL Password :             |                        |
| Status Text                |                            |                            |                        |
|                            |                            |                            |                        |
|                            |                            | Create D                   | latabase(s)            |

Via de knop 'Update Database' kunnen bestaande databases geüpdate worden.

## 3.4. Tabblad COMDB Database Settings

| -                                                                                                    | oundes ( version minoris)                                                     | 0                    |                                         |          | CardAccess 4K Database                                                                                    | ouncies (version 1.1.10.1            | 57)                                                           |                         |           |
|----------------------------------------------------------------------------------------------------|-------------------------------------------------------------------------------|----------------------|-----------------------------------------|----------|----------------------------------------------------------------------------------------------------|--------------------------------------|---------------------------------------------------------------|-------------------------|-----------|
| CardAccess S                                                                                                    | ettings                                                                       |                      | Help 🕇                                  | 🔋 🕼 Exit | CardAccess Se                                                                                             | ettings                              |                                                               | Help                    | o 🝷 🏮 Exi |
| Server Connection Settings                                                                                                 | Database Connection Dat                                                       | tabase Create/Update | COMDB Database                          | Misc     | Server Connection Settings                                                                                | Database Connection D                | atabase Create/Update                                         | COMDB Database          | Misc 1    |
|                                                                                                    | COMDB Datab                                                                   | ase Settings —       |                                         |          |                                                                                                    | COMDB Data                           | base Settings                                                 |                         |           |
| SQL Server :                                                                                                    | WS160NL                                                                       |                      | ~                                       |          | SQL Server :                                                                                              | WS160NL                              |                                                               | ~                       | ·         |
|                                                                                                    | O Windows authentication                                                      | SQL Server au        | thentication                            |          |                                                                                                    | O Windows authentication             | n 💿 SQL Server aut                                            | thentication            |           |
|                                                                                                    | User name :                                                                   | cic                  |                                         |          |                                                                                                    | User name                            | : cic                                                         |                         |           |
|                                                                                                    | Password :                                                                    |                      |                                         |          |                                                                                                    | Password :                           |                                                               |                         |           |
| Database :                                                                                                    | caCOMDB_01062020_1136                                                         | 38                   | ~ 🕑                                     | •        | Database :                                                                                                | caCOMDB_01062020_113                 | 3638                                                          | ~ <b>C</b>              | •         |
|                                                                                                    |                                                                               | Sa                   | ve Settings                             |          |                                                                                                    |                                      | Say                                                           | ve Settings             |           |
|                                                                                                    |                                                                               |                      | -                                       |          |                                                                                                    |                                      |                                                               | -                       |           |
|                                                                                                    |                                                                               |                      |                                         |          |                                                                                                    |                                      |                                                               |                         |           |
| COMDB Create Database                                                                                                    | COMDB Update Database                                                         |                      |                                         |          | COMDB Create Database                                                                                     | COMDB Update Database                | el                                                            |                         |           |
| COMDB Create Database                                                                                                    | COMDB Update Database<br>Create COMD                                          | B Database           |                                         |          | COMDB Create Database                                                                                     | COMDB Update Databas                 | e<br>IDB Database                                             |                         |           |
| COMDB Create Database SQL Server :                                                                                         | COMDB Update Database<br>Create COMD                                          | B Database           | ~                                       |          | COMDB Create Database<br>SQL Server :                                                                     | COMDB Update Databas                 | e]<br>IDB Database                                            | ~                       |           |
| SQL Server :                                                                                                    | COMDB Update Database<br>Create COMD                                          | B Database           | ~                                       |          | COMDB Create Database<br>SQL Server : Database :                                                          | COMDB Update Database                | e<br>IDB Database                                             | ~<br>~ C                | ]         |
| COMDB Create Database SQL Server :                                                                                         | COMDB Update Database<br>Create COMD                                          | B Database           | ~                                       |          | COMDB Create Database<br>SQL Server : Database :                                                          | COMDB Update Database                | e<br>IDB Database                                             | ~<br>~                  | ]         |
| COMDB Create Database SQL Server :  Live COMDB Database Path : Athentication                                               | COMDB Update Database<br>Create COMD                                          | B Database           | ~ · · · · · · · · · · · · · · · · · · · |          | COMDB Create Database<br>SQL Server : [<br>Database :<br>Authentication                                   | © SQL Authentication                 | e<br>IDB Database                                             | v<br>v<br>uthentication | ]         |
| COMDB Create Database SQL Server :  Uve COMDB Database Path : Authentication                                               | COMDB Update Database<br>Create COMD                                          | B Database           | v                                       |          | COMDB Create Database SQL Server : [ Database : Authentication SQL User Name :                            | COMDB Update Database<br>Update COM  | e]<br>IDB Database<br>O Windows Ac<br>SQL Password : [        | v<br>v<br>uthentication | ]         |
| COMDB Create Database SQL Server :  Uve COMDB Database Path : Authentication SQL User Name :                               | COMDB Update Database<br>Create COMD                                          | B Database           | v andows Authentication                 |          | COMDB Create Database<br>SQL Server :<br>Database :<br>Authentication<br>SQL User Name :<br>Satura Text   | COMDB Update Database<br>Update COM  | e]<br>IDB Database<br>O Windows A<br>SQL Password : [         | v C                     | ]         |
| COMDB Create Database<br>SQL Server :<br>Live COMDB<br>Database Path :<br>Authentication<br>SQL User Name :<br>Status Text | COMDB Update Database<br>Create COMD                                          | B Database           | v<br>ndows Authentication               |          | COMDB Create Database<br>SQL Server :<br>Database :<br>Authentication<br>SQL User Name :<br>Status Text   | COMDB Update Database<br>Update COM  | O Windows A<br>SQL Password : [                               | v C                     | ]         |
| COMDB Create Database<br>SQL Server :<br>Uve COMDB<br>Database Path :<br>Authentication<br>SQL User Name :<br>Status Test  | COMDB Lipdate Database<br>Create COMD<br>Create COMD<br>Comparison (de<br>cic | B Database           | v v v v v v v v v v v v v v v v v v v   |          | COMDB Create Database<br>SQL Server :<br>Database :<br>Authentication<br>SQL User Name :<br>Status Text   | COMDB Update Database<br>Update COM  | e<br>IDB Database<br>O Windows A<br>SQL Password : [          | v C                     | ]         |
| COMDB Create Database SQL Server: Current Comparison Database Path: Authentication SQL User Name: Status Text              | COMDB Lipdate Database<br>Create COMD                                         | B Database           | v                                       |          | COMDB Create Database<br>SQL Server : [<br>Database :<br>Authentication<br>SQL User Name :<br>Status Text | (COMDB Update Database<br>Update COM | E<br>IDB Database<br>O Windows A<br>SQL Password : [<br>Updat | v Uthertication         | ]         |

Via het tabblad "COMDB database" kan een communicatie database geselecteerd worden.

### 3.4.1. Tabblad COMDB Create Database

Via het tabblad "COMDB Create Database" kan een nieuwe communicatie database aangemaakt worden.

#### 3.4.2. Tabblad COMDB Update Database

Via het tabblad "COMDB Update Database" kan een oudere communicatie database geüpdate worden.

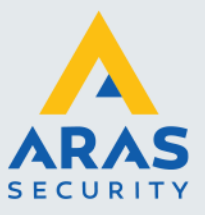

## 3.5. Tabblad Misc

Via het tabblad "Misc" kunnen we de volgende zaken regelen:

- Databases koppelen (Attachen) en los koppelen (Detachen)
- Een link server toevoegen (Add) en los koppelen (Drop)
- Een database backuppen (Backup) en restoren (Restore)

#### 3.5.1. Tabblad Attach/Detach Database

| CardAccess 4K Database    | e Utilities ( Version 1.1.1 | 6.137)     |                           |                  | CardAccess 4K Datab  | ase Utilities ( Version 1.1.1 | 16.137)                    |                  |               |
|---------------------------|-----------------------------|------------|---------------------------|------------------|----------------------|-------------------------------|----------------------------|------------------|---------------|
| 🔡 CardAccess S            | ettings                     |            |                           | Help 🝷 🏭 Exit    | CardAccess           | Settings                      |                            | H                | Help 🔻 🚺 Exit |
| Database Connection Da    | atabase Create/Update       | COMDB Data | base Misc SQL Pas         | sword General •• | Database Connection  | Database Create/Update        | COMDB Database Misc        | SQL Password     | General • •   |
| Attach/Detach Database    | Add/Drop LinkServer         | Backup/Res | store Database            |                  | Attach/Detach Databa | ase Add/Drop LinkServer       | Backup/Restore Database    |                  |               |
|                           | Attach CardA                | ccess 4K   | Database                  |                  |                      | Add I                         | ink Servers                |                  |               |
| SQL Server :              |                             |            |                           | ~                | Master Server        |                               |                            |                  | ~             |
| Attach as :               |                             |            |                           |                  |                      |                               |                            |                  |               |
| Database Path :           |                             |            |                           |                  | Link Server :        |                               |                            |                  | ~             |
|                           | Windows authentic           | ation (    | ) SQL Server authenticat  | lion             | Authentication       | SQL Auth                      | nentication (default) 🔘 Wi | ndows Authentica | ation         |
| User name :<br>Password : |                             |            |                           |                  | User name :          | cic                           | Password :                 |                  |               |
|                           |                             |            | Attach Databas            | e                |                      |                               | Add                        | Link Server      |               |
|                           | Detach CardA                | ccess 4K   | Database                  |                  |                      | Drop                          | Link Servers               |                  |               |
|                           |                             |            |                           |                  | SQL Server :         |                               |                            |                  | ~             |
| SQL Server :              |                             |            |                           | ~                | User name :          | cic                           | Password :                 |                  |               |
|                           |                             |            |                           |                  | Link Server          |                               |                            | ~ 1              | P             |
| Database :                |                             |            |                           | ~ <b>C</b>       |                      |                               |                            |                  | •             |
|                           | Windows authentica          | ation C    | ) SQL Server authenticati | ion              |                      |                               | Dror                       | Link Server      |               |
| User name :               |                             |            |                           |                  |                      |                               |                            |                  |               |
| Password :                |                             |            |                           |                  |                      |                               |                            |                  |               |
|                           |                             | [          | Detach Database           |                  |                      |                               |                            |                  |               |
|                           |                             |            |                           |                  |                      |                               |                            |                  |               |

Via het tabblad 'Attach/Detach' Database kunnen databases worden gekoppeld/ontkoppeld aan het SQL platform.

#### 3.5.2. Tabblad Add/Drop linkserver

Via de knop 'Add Link Server' kan een verbinding worden gemaakt met een andere SQL server. Via de knop 'Drop Link Server' kan een verbinding worden verbroken met een andere SQL server.

#### 3.5.3. Tabblad Backup/Restore Database

| CardAccess                                                                                               | Settings                                                                                                    |                                  |                                                                     |                                | н                     | lelp 🔹 🏮 Ei |
|----------------------------------------------------------------------------------------------------|----------------------------------------------------------------------------------------------------|----------------------------------|---------------------------------------------------------------------|--------------------------------|-----------------------|-------------|
| tabase Connection                                                                                        | Database Create                                                                                                    | /Update                          | COMDB Database                                                      | Misc                           | SQL Password          | General 4   |
| ttach/Detach Datab                                                                                       | ase Add/Drop L                                                                                                    | ink Server                       | Backup/Restore I                                                    | latabase                       | ]                     |             |
|                                                                                                    | Backu                                                                                                    | p Card                           | Access 4K Dat                                                       | abase                          |                       |             |
| SQL Server :                                                                                             |                                                                                                    |                                  |                                                                     |                                |                       | $\sim$      |
| Authentication                                                                                           | ۲                                                                                                    | SQL Aut                          | hentication (default)                                               | ⊖ Wr                           | dows Authentical      | tion        |
| User name :                                                                                              | cic                                                                                                    |                                  | Password                                                            |                                |                       |             |
| Database :                                                                                               |                                                                                                    |                                  |                                                                     |                                | ~                     | C           |
| Backup File na                                                                                           | me:                                                                                                    |                                  |                                                                     |                                |                       |             |
|                                                                                                    |                                                                                                    |                                  |                                                                     |                                |                       |             |
|                                                                                                    | Pesto                                                                                                    | e Card                           | Access 4K Dat                                                       | ahase                          |                       |             |
| 501.0                                                                                                    | Resto                                                                                                    | re Card                          | Access 4K Dat                                                       | abase                          |                       | _           |
| SQL Server :                                                                                             | Resto                                                                                                    | re Card                          | Access 4K Dat                                                       | abase                          |                       | ~           |
| SQL Server :<br>Authentication<br>User name :                                                            | Restor                                                                                                    | re Cardi                         | Access 4K Dat                                                       | abase<br>O Wr                  | dows Authentica       | tion        |
| SQL Server :<br>Authentication<br>User name :<br>Restore To                                              | Restor                                                                                                    | sQL Aut                          | Access 4K Dat                                                       | o Wr                           | dows Authentica       | ∽<br>tion   |
| SQL Server :<br>Authentication<br>User name :<br>Restore To<br>Database :                                | Restor<br>cic<br>(ic Date: New Date: Date: | sQL Auti                         | Access 4K Dat<br>hentication (default)<br>Password :<br>O Externing | abase<br>O Wr<br>[<br>] Databa | dows Authentica<br>Ie | tion        |
| SQL Server :<br>Authentication<br>User name :<br>Restore To<br>Database :<br>Restore File                | Restor<br>cic<br>New Da                                                                                                    | sQL Auti                         | Access 4K Dat<br>hentication (default)<br>Password :<br>O Existing  | o Wr<br>[<br>] Databa          | dows Authentica       | v<br>lion   |
| SQL Server :<br>Authentication<br>User name :<br>Restore To<br>Database :<br>Restore File                | Restor<br>©ic<br>© New Da                                                                                                    | re Card/<br>) SQL Auti<br>tabase | Access 4K Dat<br>hentication (default)<br>Password :<br>O Existing  | o Wr<br>[<br>] Databa          | dows Authentica       | tion        |
| SQL Server :<br>Authentication<br>User name :<br>Restore To<br>Database :<br>Restore File<br>Status Text | Restor                                                                                                    | tabase                           | Access 4K Dat<br>hentication (default)<br>Password<br>Existing      | abase<br>O Wr<br>[<br>g Databa | dows Authentica       | v<br>lion   |

Full service distributeur van beveiligingsapparatuur

9

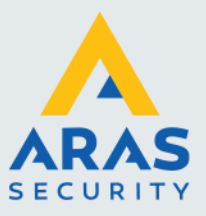

Via de knop 'Backup Database' kan een backup worden gemaakt van de geselecteerde database. Via de knop 'Restore Database' kan een backup worden terug gezet.

## 3.6. Tabblad SQL password

| CardAccess 4K Database Utilit                                                                            | ies ( Version 1.1                            | .16.137)                           |                                |                                         |                       |  |
|----------------------------------------------------------------------------------------------------|----------------------------------------------|------------------------------------|--------------------------------|-----------------------------------------|-----------------------|--|
| 📳 CardAccess Setti                                                                                       | CardAccess Settings                          |                                    |                                |                                         |                       |  |
| Database Connection Databas                                                                              | e Create/Update                              | COMDB Data                         | base Misc                      | SQL Password                            | General • •           |  |
| <ul> <li>SQL Password Configurat<br/>if you change Configuration<br/>and COM databases, you r</li> </ul> | ion<br>h database SQL :<br>heed to change ti | Server password<br>ne password for | and using the<br>Events and C  | e same SQL Serve<br>OM databases too    | r for Events          |  |
| SQL Server :                                                                                             |                                              |                                    |                                |                                         | $\sim$                |  |
| SQL User :                                                                                               | cic                                          |                                    |                                |                                         |                       |  |
| Old Password :                                                                                           |                                              |                                    |                                |                                         |                       |  |
| New Password :                                                                                           |                                              |                                    |                                |                                         |                       |  |
|                                                                                                    |                                              |                                    | Char                           | nge Password                            |                       |  |
| SQL Server :<br>SQL User :<br>Old Password :<br>New Password :                                           |                                              |                                    |                                |                                         | ~                     |  |
|                                                                                                    |                                              |                                    | Char                           | nge Password                            |                       |  |
| <ul> <li>COMDB Database Setting<br/>If you change COM database<br/>and Events databases, you</li> </ul>  | e SQL Server par<br>need to change t         | ssword and usin<br>he password for | g the same S(<br>Configuration | QL Server for Confi<br>and Events datab | guration<br>ases too. |  |
| SQL Server :                                                                                             |                                              |                                    |                                |                                         | ~                     |  |
| SQL User :                                                                                               | cic                                          |                                    |                                |                                         |                       |  |
| Old Password :                                                                                           |                                              |                                    |                                |                                         |                       |  |
| New Password :                                                                                           |                                              |                                    |                                |                                         |                       |  |
|                                                                                                    |                                              |                                    | Char                           | nge Password                            |                       |  |

Via het menu SQL password kunnen we per database het password van de SQL gebruiker cic wijzigen.

## 3.7. Tabblad General

Onder het tabblad General vinden we drie tabbladen:

- General Settings
- Service Status
- Reset

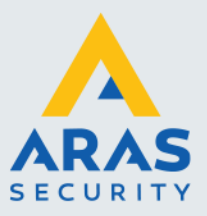

#### 3.7.1. Tabblad General Settings

| CardAccess 4K Database Utilities ( Version 1.1.16.137)                                                                         |               |
|----------------------------------------------------------------------------------------------------|---------------|
| CardAccess Settings                                                                                                    | Help 🝷 🏭 Exit |
| Database Create/Update COMDB Database Misc SQL Password General                                                                | ••            |
| General Settings Service Status Reset                                                                                          |               |
| Changing these settings can have serious adverse affects to your system,<br>Please contact Tech Support before making changes! |               |
| Con Server Settinge Archive Settinge MAPCO Integration Settings Badging Settings Service Settings General General              |               |
|                                                                                                    |               |
| Save Password Sa                                                                                                    | ave Settings  |

Via de tab "General Settings" kunnen een aantal parameters ingesteld worden die met verschillende zaken te maken hebben. Overleg altijd met de CardAccess helpdesk alvorens wijzigingen in dit scherm door te voeren.

#### 3.7.2. Tabblad Service Status

| CardAccess 4K Database Utilities ( Version 1                                             | .1.16.137)                                   |                 |
|------------------------------------------------------------------------------------------|----------------------------------------------|-----------------|
| CardAccess Settings                                                                      | Help 🔻 🏮 Exit                                |                 |
| Database Create/Update COMDB Database                                                    | Misc SQL Password General                    | 4 )             |
| General Settings Service Status Reset                                                    |                                              |                 |
| Refresh                                                                                  |                                              |                 |
| SERVICES                                                                                 | STATUS                                       |                 |
| CardAccess Auto Archive Service                                                          | Stopped                                      |                 |
| CardAccess DataPump Service                                                              | Stopped                                      |                 |
| CardAccess DVR Video Service                                                             | Stopped                                      |                 |
| CardAccess Event Action Processor                                                        | Stopped                                      | Start           |
| CardAccess Hardware Communication Ser                                                    | StopPending                                  |                 |
| CardAccess Main Messaging Service                                                        | Stopped                                      |                 |
| CardAccess Main Business Layer                                                           | Stopped                                      |                 |
| CardAccess Napco Integration Service                                                     | Stopped                                      |                 |
| CardAccess Schedule Change Service                                                       | Stopped                                      |                 |
| CardAccess Wireless Lock Service                                                         | Stopped                                      |                 |
| CardAccess Messaging Service                                                             | Stopped                                      |                 |
|                                                                                          |                                              | Stop            |
| Note<br>List of services intelled in this machine. Servic<br>click on Start/Stop button. | es can be Started/Stopped by double click on | selected row or |

Via de tab "Service Status" kunnen we de status van de service onderdelen opvragen. We kunnen ze tevens stoppen en starten.

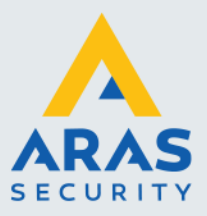

### 3.7.3. Tabblad Reset

| CardAccess 4K Database Utilitie                         | s (Version 1                | .1.16.13               | 7)                                 |                       |               |      |
|---------------------------------------------------------|-----------------------------|------------------------|------------------------------------|-----------------------|---------------|------|
| 📑 CardAccess Settin                                     | gs                          |                        |                                    |                       | Help 🔹        | Exit |
| Database Create/Update COMD                             | 3 Database                  | Misc                   | SQL Password                       | General               |               | • •  |
| General Settings Service Status                         | Reset                       |                        |                                    |                       |               |      |
|                                                         |                             |                        |                                    |                       |               |      |
| Reset Active Directory Se                               | ttings                      |                        |                                    |                       | Reset         |      |
| Reset Work Station Login                                |                             |                        |                                    |                       |               |      |
| Workstation name                                        |                             |                        |                                    | $\sim$                | Reset         |      |
| Change Com Server UNC                                   |                             |                        |                                    |                       |               |      |
| This feature should be use<br>server computer name or w | d to change<br>hen restore  | com serv<br>database   | er UNC name wh<br>from another con | en changir<br>iputer. | ng Host / HCS |      |
| Select Comserver Name                                   |                             |                        |                                    | $\sim$                |               |      |
| Changed To                                              |                             |                        |                                    |                       | Apply         |      |
|                                                         | 🗌 Assign T                  | his Pc                 |                                    |                       |               |      |
| Reset Archive Settings                                  |                             |                        |                                    |                       |               |      |
| This feature should be use<br>computer.                 | d to reset arc              | hive sett              | ings when restore                  | database              | from another  |      |
|                                                         |                             |                        |                                    |                       | Apply         |      |
| Change Script/Napco Server                              | UNC                         |                        |                                    |                       |               |      |
| This feature should be use<br>computer name or when re  | d to change<br>store databa | Script or<br>se from a | Napco server UN<br>nother computer | C name wi             | nen changing  |      |
|                                                         | Script Se                   | erver                  | O Napco Serve                      | r                     |               |      |
| Script Server Name                                      |                             |                        |                                    | $\sim$                |               |      |
| Changed To                                              |                             |                        |                                    |                       | Apply         |      |
|                                                         | 🗌 Assign T                  | his Pc                 |                                    |                       |               |      |
|                                                         |                             |                        |                                    |                       |               |      |
|                                                         |                             |                        |                                    |                       |               |      |
|                                                         |                             |                        |                                    |                       |               |      |

Via dit tabblad kunnen we de AD instellingen resetten, de UNC naam van de Com server veranderen en de Archief instellingen resetten.